# Setup A Two Way Radio over IP Gateway By Using RT-RoIP1 and Zello

This is a quick guide to setup a two way radio over IP gateway by using RT-RoIP1 and Zello. After the gateway is setup, user can run the Zello software/apps on desktop computer, notebook computer and mobile device to communicate all of the mobiles and handhelds on the site.

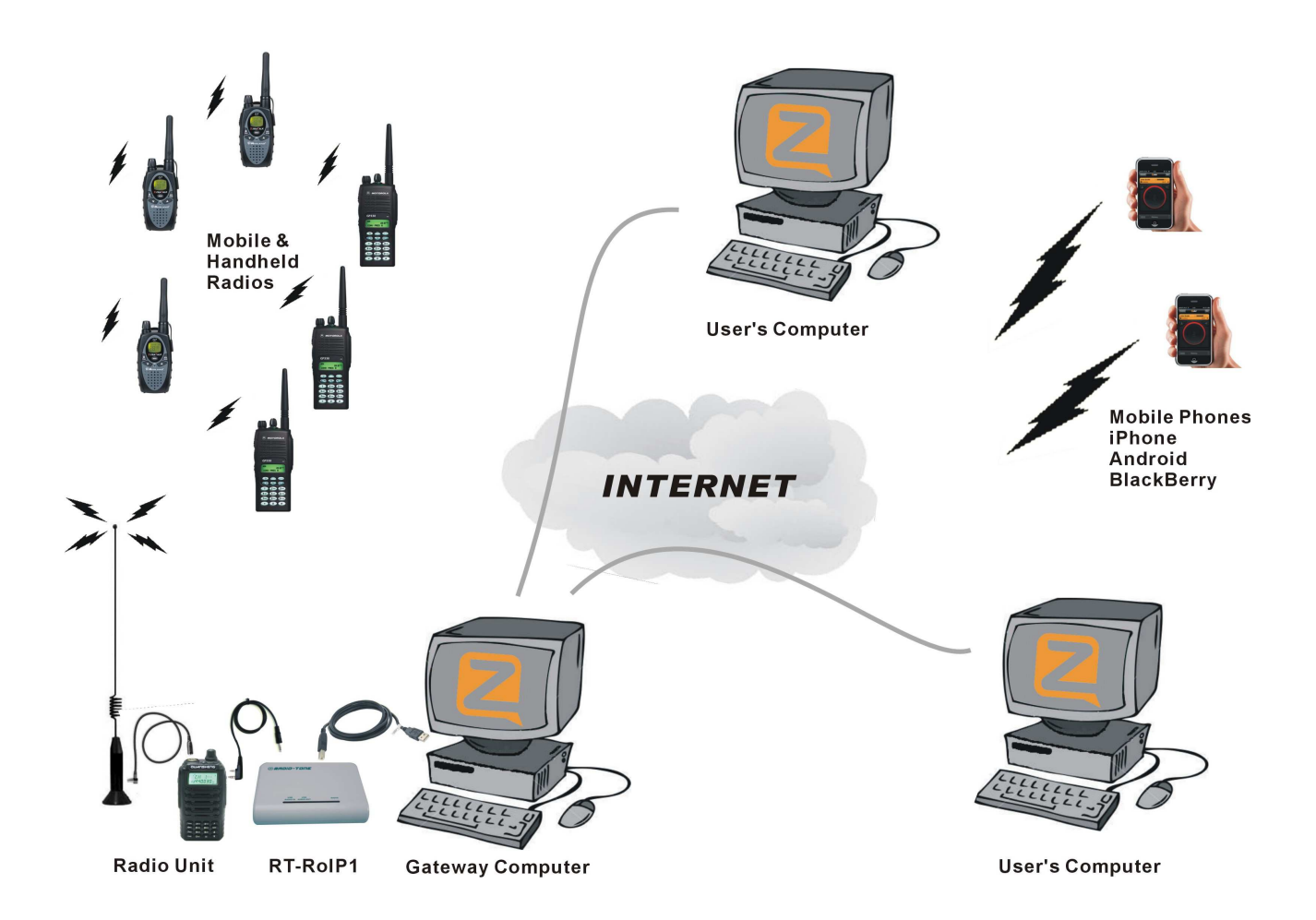

#### 1. System Installation

Please refer to the User's Guide of RT-RoIP1 for the details of the system installation. Bear in mind that the system MUST use external antenna for the Radio Unit.

## 2. Zello Installation

Please browse http://www.zello.com to download and install the Zello software on the gateway computer and mobile phones.

#### 3. Create Accounts

Create accounts and sign in the accounts on the gateway computer and mobile devices.

| Zell     | 0        |           |         |
|----------|----------|-----------|---------|
| Status   | ⊻iew     | Tools     | Help    |
| Usernar  | ne       |           |         |
|          |          |           | ~       |
| Passwor  | d        |           |         |
|          |          |           |         |
| Forgot   | your pas | sword?    |         |
| Create a | new Ze   | llo accou | nt      |
|          |          | 1920 F 18 |         |
| 🗌 Sign   | in when  | Zello sta | urts    |
| Start    | when co  | omputer s | starts  |
|          |          |           |         |
|          |          |           |         |
|          |          |           |         |
|          |          |           |         |
|          |          |           | Sign in |

## 4. Setup Zello On The Gateway Computer

Click on the **[Tools – Option]** to open the option setup menu.

## **Setup Control Settings**

- Click on the **[Control]** Tab to select the control setup menu.
- Check on the "Enable VOX Handsfree" check box to enable VOX feature.

| 🔁 Zello options |                               |            |        |
|-----------------|-------------------------------|------------|--------|
| í               | Control                       |            |        |
| Interface       |                               | F7         | Set    |
|                 | <b>₩</b> andsfree             | Ctrl + F7  | Set    |
|                 | 🗹 <u>R</u> epeat last message | Shift + F7 | Set    |
| Control         | Enable VOX for Handsfree      |            |        |
| 0               | VOX settings                  |            |        |
| Audio           | ✓ New conversation alert      | Test       | Change |
|                 | Incoming message alert        | Test       | Change |
|                 | 🗹 Clear to send alert         | Test       | Change |
| Connection      | Connection error alert        | Test       | Change |
| T               | Incoming message over alert   | Test       | Change |
| Ĩ               | Outgoing message over alert   | Test       | Change |
| VOX             | 🗹 Call alert                  | Test       | Change |
|                 |                               | OK Cancel  | Apply  |

## **Setup Audio Settings**

- Click on the [Audio] Tab
- Select "USB audio CODEC" as Playback device and adjust its output to approximate 90% of MAX level.
- Select "USB audio CODEC" as Recording Device and adjust their output to approximate 90% of MAX level.

| 🛛 Zello options |                                           |                   |
|-----------------|-------------------------------------------|-------------------|
| G               | Audio                                     |                   |
| Interface       | Playback device                           | USB audio CODEC 😽 |
| Control         | <u>R</u> ecording device                  | USB audio CODEC   |
| Audio           | Playback amplifier<br>Recording amplifier | 0 dB              |
| VOX             | Noise suppression                         | OK Cancel Apply   |

## **Setup VOX Settings**

Note: Below settings are just recommendation, you may change them to different values.

- Click on the [VOX] Tab
- Adjust the "Activation threshold" to -80dB.
- Adjust the "**De-activation threshold**" to -80dB.
- Adjust the "Trigger time (ms)" to 200.
- Adjust the "**Relaxation Time to**" 200.

| 🔁 Zello options |                         | X               |
|-----------------|-------------------------|-----------------|
| G               | VOX                     |                 |
| Interface       | Activation threshold    | -80 dB          |
|                 | De-activation threshold | -80 dB          |
|                 | Trigger time (ms)       | 200 🗢           |
| Control         | Relaxation time (ms)    | 200 🗢           |
| Audio           |                         |                 |
|                 |                         |                 |
| Connection      |                         |                 |
| VOX             |                         |                 |
|                 |                         | OK Cancel Apply |

## **End of Setup**

Click on the **[OK]** button to close the Option setup menu.

# 5. Add Contacts, Channels or Create Channels

Click on the **[Tools]** pull down menu to select "add contacts", "add channels" or "create channels". For more operation details, please read the information from Zello.

## 6. Enable Handsfree function

- Click on the contact on the list.
- Click on the [Handsfree] button or [Ctrl-F7] to enable the Handsfree function.

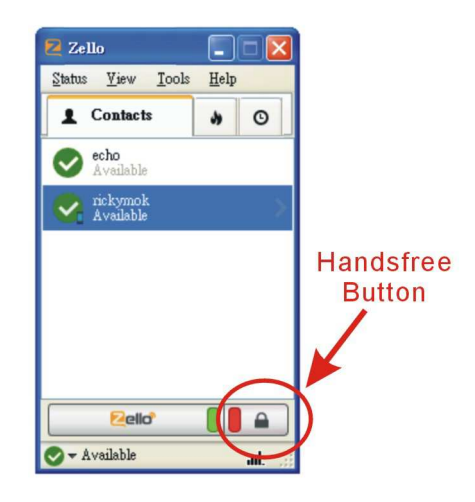

## 7. Normal Communication

Now the two way radio over IP network was completed setup. All of the mobiles radios, handheld radios, computer, mobile phones can be communicated.